# Sesión IPoE sobre cabecera Pseudowire en gateway de red de banda ancha

# Contenido

Introducción **Prerequisites** Requirements **Componentes Utilizados Antecedentes** Configurar Diagrama de la red ASR1K ASR9K Verificación Troubleshoot Comando para verificar la configuración de ASR9K Comprobar L2VPN XC Comprobar la lista de interfaces Comprobación de PWHE utilizado por una lista de interfaces Compruebe que MA tiene el PWHE con la información correcta Comprobar información de resumen de PWHE Comprobar etiquetas Las sesiones/caídas de tráfico no aparecen Comandos Show relacionados con BNG Depuraciones que se habilitarán Escalado

# Introducción

Este documento describe los pasos para configurar sesiones IP over Ethernet (IPoE) sobre Pseudowire Headend (PWHE) en ASR9K.

# Prerequisites

# Requirements

Cisco recomienda que tenga conocimiento sobre estos temas:

- VPN de capa 2 MPLS
- Funcionalidad BNG en ASR9K

**Consejo**: Consulte el artículo <u>Guía de configuración de gateway de red de banda ancha para</u> <u>Cisco ASR 9000 Series</u> Cisco para familiarizarse con la funcionalidad BNG. **Consejo**: Consulte el artículo <u>Guía de Configuración de VPNs de Capa 2 MPLS</u> de Cisco para familiarizarse con las VPNs de Capa 2 MPLS.

# **Componentes Utilizados**

Este documento no se limita a una versión de software específica, pero la tarjeta de línea que utilizamos en ASR9K es A9K-MPA-20X1GE.

La información que contiene este documento se creó a partir de los dispositivos en un ambiente de laboratorio específico. Todos los dispositivos que se utilizan en este documento se pusieron en funcionamiento con una configuración verificada (predeterminada). If your network is live, make sure that you understand the potential impact of any command.

# Antecedentes

BNG proporciona soporte de suscriptor sobre PWHE. PWHE proporciona conectividad de capa 3 a los nodos periféricos del cliente a través de una conexión de pseudowire. PWHE termina los circuitos L2VPN que existen entre los nodos de borde de acceso proporcionado (A-PE) a una interfaz virtual y realiza el ruteo en el paquete IP nativo. Cada interfaz virtual puede utilizar una o más interfaces físicas hacia la nube de acceso para llegar a los routers del cliente a través de los nodos A-PE.

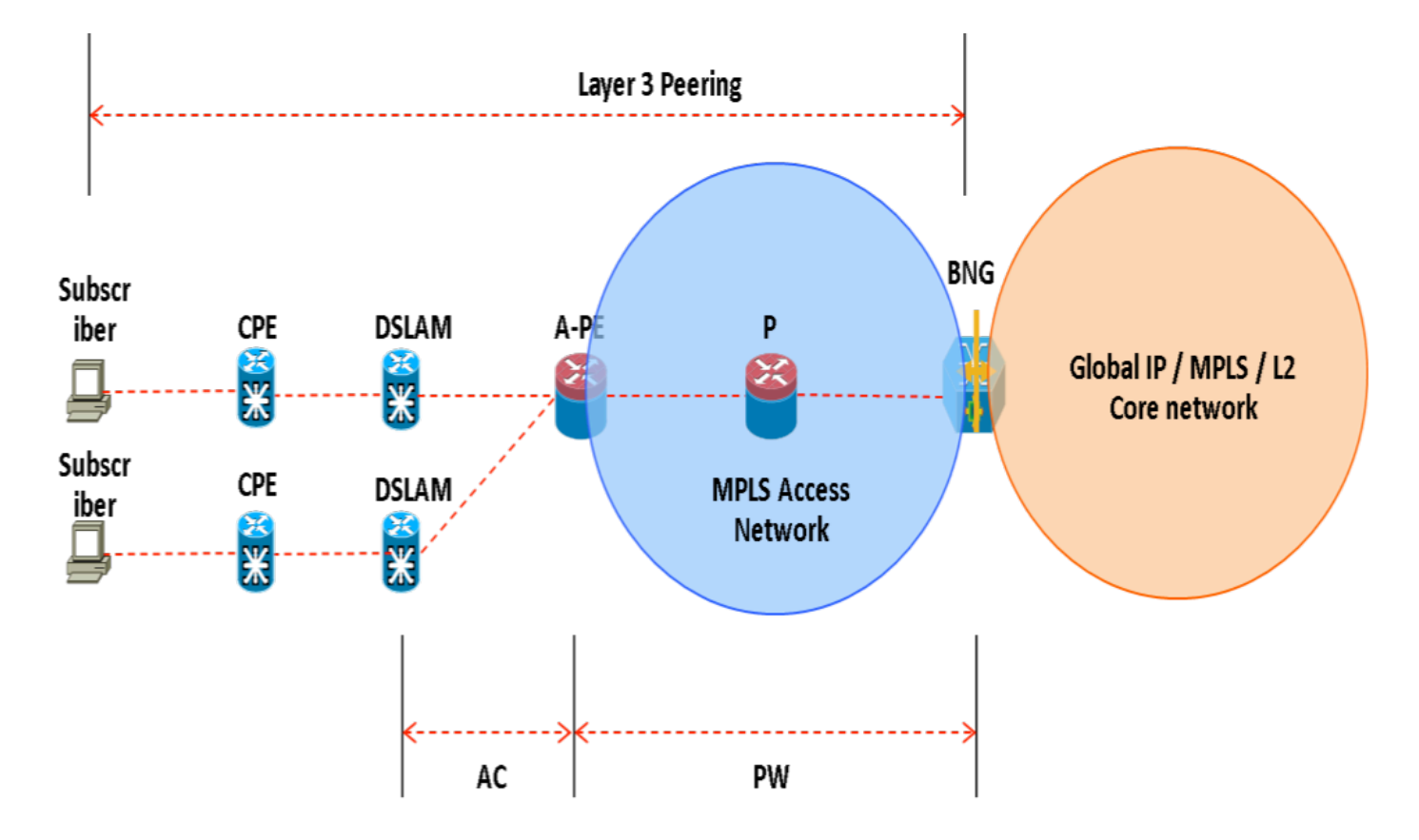

**Nota**: Esta función es compatible con los suscriptores PPPoE PTA, PPPoE LAC Subscriber Over PWHE e IPoE.

# Configurar

## Diagrama de la red

Para realizar esta prueba, se emplea un ASR1K con la versión 154-3.S2 y un ASR9K con la versión IOS-XR 5.2.2. OSPF se utiliza como protocolo de ruteo para alcanzar otras direcciones de loopback.

Dirección de bucle invertido ASR9K: 10.1.1.1/32

Dirección de bucle invertido ASR1K: 10.2.2.2/32

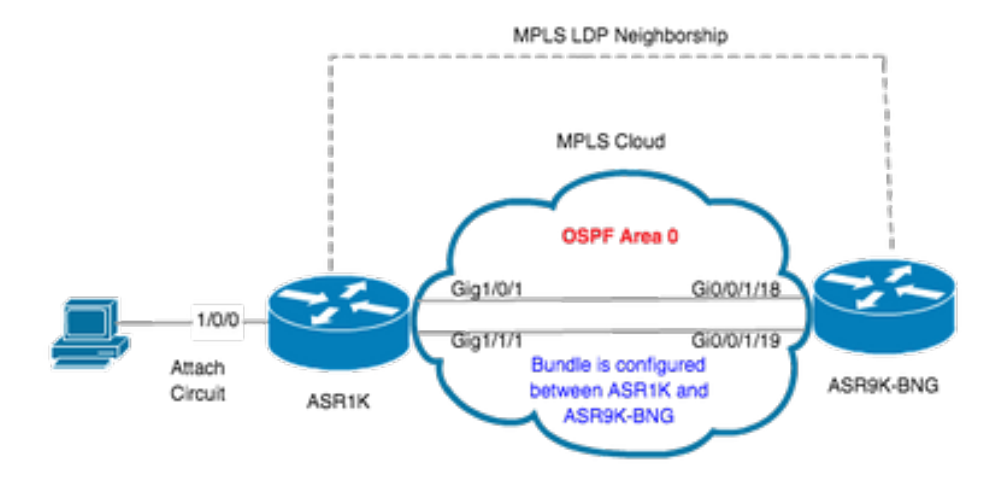

# ASR1K

pseudowire-class MPLS encapsulation mpls

interface GigabitEthernet1/0/0 no ip address media-type rj45 negotiation auto cdp enable xconnect 10.1.1.1 2020 encapsulation mpls pw-class MPLS end

```
ASR1K#show etherchannel summary

Flags: D - down P/bndl - bundled in port-channel

I - stand-alone s/susp - suspended

H - Hot-standby (LACP only)

R - Layer3 S - Layer2

U - in use f - failed to allocate aggregator

M - not in use, minimum links not met

u - unsuitable for bundling

w - waiting to be aggregated

d - default port
```

Number of channel-groups in use: 1 Number of aggregators: 1 Group Port-channel Protocol Ports

20Po20(RU)LACP Gi1/0/1(bndl) Gi1/1/1(bndl)

RU - L3 port-channel UP State SU - L2 port-channel UP state P/bndl - Bundled S/susp - Suspended

interface Port-channel20
ip address 192.168.20.2 255.255.255.0
no negotiation auto
mpls ip
end

# ASR9K

Esta es la configuración de ASR9K, que actúa como BNG PWHE.

```
RP/0/RSP0/CPU0:ACDC-ASR9000-1#show bundle bundle-ether 20 Thu May 21 06:35:39.294 UTC Bundle-Ether20 Status: Up
Local links
Ahora, configure la interconexión entre ASR1K y ASR9K. Especifique la dirección de loopback de ASR1K (10.2.2.2/32) como vecino xconnect.
```

```
12vpn router-id 10.1.1.1 pw-class ASR1K encapsulation mpls transport-mode ethernet ! ! xconnect group PWHE p2p ASR1K
interface PW-Ether20 neighbor ipv4 10.2.2.2 pw-id 2020
   pw-class ASR1K
   1
  !
 Ţ
1
generic-interface-list BE20_ONLY
 interface Bundle-Ether20
interface GigabitEthernet0/0/1/18
interface GigabitEthernet0/0/1/19
Т
interface PW-Ether20
ipv4 address 192.168.1.1 255.255.255.0
 attach generic-interface-list BE20_ONLY
Ţ
Ahora, configure la política de control de suscriptor y aplíquela en la interfaz PW-Ethernet donde el suscriptor termina.
dynamic-template
 type ipsubscriber WDAAR_PWHE_DT
 ipv4 verify unicast source reachable-via rx
 ipv4 unnumbered Loopback44
 ipv4 unreachables disable
 Т
!
policy-map type control subscriber IPOE_WDAAR_PWHE
event session-start match-first
  class type control subscriber DHCPv4 do-until-failure
   5 authorize aaa list WDAAR identifier source-address-mac password cisco
   10 activate dynamic-template WDAAR_PWHE_DT
  !
 !
 end-policy-map
```

```
interface PW-Ether20.250
ipv4 address 192.168.10.1 255.255.255.252
service-policy type control subscriber IPOE_WDAAR_PWHE
encapsulation dot1q 250
ipsubscriber ipv4 12-connected
initiator dhcp
!
!
```

#### Verificación

Esta sección proporciona información que puede utilizar para verificar que su configuración funcione correctamente. Estos son los comandos que puede emplear para verificar que xconnect está UP/UP en ASR9K.

| RP/0/RSP0/                    | CPU0:ACDC-A                              | SR900                   | 0-1#show 12                               | vpn xconne                           | ct                         |                                     |         |         |
|-------------------------------|------------------------------------------|-------------------------|-------------------------------------------|--------------------------------------|----------------------------|-------------------------------------|---------|---------|
| Legend: ST<br>SB              | = State, U<br>= Standby,                 | JP = U]<br>SR =         | o, DN = Down<br>Standby Rea               | n, AD = Adi<br>ady, (PP)             | min Down, U<br>= Partially | JR = Unresolved,<br>Programmed      |         |         |
| XConnect                      |                                          |                         | Segment 1                                 |                                      |                            | Segment 2                           |         |         |
| Group                         | Name                                     | ST                      | Description                               | n                                    | ST                         | Description                         |         | ST      |
| <br>PWHE                      | ASR1K                                    | UP                      | PE20                                      |                                      | <br>UP<br>                 | 10.2.2.2                            | 2020    | UP      |
| RP/0/RSP0/                    | CPU0:ACDC-A                              | SR900                   | 0-1#show 12                               | vpn xconne                           | ct brief                   |                                     |         |         |
| Like-to-                      | Like                                     |                         |                                           | UP                                   | DOWN                       | UNR                                 |         |         |
| PW-Eth                        | er                                       |                         |                                           | 1                                    | 0                          | 0                                   |         |         |
| Total                         |                                          |                         |                                           | 1                                    | 0                          | 0                                   |         |         |
| Total                         |                                          |                         |                                           | 1                                    | 0                          | 0                                   |         |         |
| Total: 1 U                    | P, 0 DOWN,                               | 0 UNR                   | ESOLVED                                   |                                      |                            |                                     |         |         |
| RP/0/RSP0/<br>Codes: IN<br>ID | CPU0:ACDC-A<br>- Initializ<br>- Idle, DN | SR900<br>e, CN<br>- Dis | 0-1#show su<br>- Connectin<br>connecting, | oscriber s<br>ng, CD - C<br>ED - End | ession filt<br>onnected, A | er ipv4-address 1<br>C - Activated, | .92.168 | .44.254 |
| Туре                          | Interfac                                 | e                       |                                           | State                                | IP Address                 | s (Vrf)                             |         |         |
| IP:DHCP                       | PE20.250                                 | .ip1                    |                                           | AC                                   | 192.168.44                 | .254 (default)                      |         |         |

Una vez que el xconnect está ACTIVO y la sesión IPoE está online en ASR9K, puede ver que la interfaz de acceso es PW-Ether.

| 00-1#show subscriber session filter ipv4-address 192.168.44.254 detail |
|------------------------------------------------------------------------|
| PW-Ether20.250.ip1                                                     |
| Unknown                                                                |
| Unknown                                                                |
| IP: DHCP-trigger                                                       |
| Up, Mon Apr 20 19:32:51 2015                                           |
| <b>192.168.44.254</b> , VRF: default                                   |
| 001f.ca3f.7924                                                         |
| 0000068                                                                |
| Unknown                                                                |
| 001f.ca3f.7924                                                         |
|                                                                        |

```
Formatted User name:
                        unknown
Client User name:
                       unknown
                       250
Outer VLAN ID:
Subscriber Label:
                      0x000001db
Created:
                       Mon Apr 20 19:32:49 2015
                       Activated
State:
Authentication:
                       unauthenticated
Authorization:
                        authorized
Access-interface: PW-Ether20.250 Policy Executed:
policy-map type control subscriber IPoE_WDAAR_PWHE
 event Session-Start match-first [at Mon Apr 20 19:32:49 2015]
   class type control subscriber DHCPv4 do-until-failure [Succeeded]
     5 authorize aaa list WDAAR [Succeeded]
     10 activate dynamic-template WDAAR_PWHE_DT [Succeeded]
Session Accounting: disabled
Last COA request received: unavailable
Ahora, verifique la conectividad de Capa 3 del suscriptor BNG sobre PWHE.
```

```
RP/0/RSP0/CPU0:ACDC-ASR9000-1#ping 192.168.44.254
Mon Feb 23 19:37:58.188 UTC
Type escape sequence to abort.
Sending 5, 100-byte ICMP Echos to 192.168.44.254, timeout is 2 seconds:
!!!!!
Success rate is 100 percent (5/5), round-trip min/avg/max = 1/1/2 ms
RP/0/RSP0/CPU0:ACDC-ASR9000-1#
```

# Troubleshoot

Esta sección proporciona información que puede utilizar para resolver problemas de configuración y verificar el estado de xconnect en ASR9K.

## Comando para verificar la configuración de ASR9K

Estos comandos se pueden utilizar para verificar que la configuración es correcta en ASR9K.

- show running-configuration l2vpn
- show running-configuration int PW-Ether<Interface-Number>
- · show running-configuration mpls ldp
- · show running-configuration generic-interface-list

## **Cheque L2VPN XC's**

Compruebe la conexión cruzada. El xconnect (y por lo tanto el AC y PW) tiene que estar activo. Puede emplear estos comandos para verificar el estado.

#### show l2vpn xconnect summary

```
RP/0/RSP0/CPU0:ACDC-ASR9000-1#show l2vpn xconnect summary
Thu May 21 05:40:05.068 UTC
Number of groups: 1
Number of xconnects: 1
Up: 1 Down: 0 Unresolved: 0 Partially-programmed: 0
AC-PW: 1 AC-AC: 0 PW-PW: 0 Monitor-Session-PW: 0
Number of Admin Down segments: 0
Number of MP2MP xconnects: 0
```

Up 0 Down 0 Advertised: 0 Non-Advertised: 0 Number of CE Connections: 0 Advertised: 0 Non-Advertised: 0 Backup PW: Configured : 0 UP : 0 : 0 Down Admin Down : 0 Unresolved : 0 Standby : 0 Standby Ready: 0 Backup Interface: Configured : 0 : 0 UP Down : 0 Admin Down : 0 Unresolved : 0 Standby : 0 show 12vpn xconnect interface <Interface> detail OR show 12vpn xconnect detai RP/0/RSP0/CPU0:ACDC-ASR9000-1#show 12vpn xconnect interface pw-eth20 detail Thu May 21 05:40:55.789 UTC Group PWHE, XC ASR1K, state is up; Interworking none AC: PW-Ether20, state is up Type PW-Ether Interface-list: **BE20\_ONLY** Replicate status: BE20: success Gi0/0/1/18: success Gi0/0/1/19: success MTU 1500; interworking none Internal label: 16001 Statistics: packets: received 52970, sent 0 bytes: received 3485714, sent 0 PW: neighbor 10.2.2.2, PW ID 2020, state is up ( established ) PW class asr1k, XC ID 0xc0000001 Encapsulation MPLS, protocol LDP Source address 10.1.1.1 PW type Ethernet, control word disabled, interworking none PW backup disable delay 0 sec Sequencing not set PW Status TLV in use MPLS Local Remote \_\_\_\_\_ Label 16002 17 Group ID 0x920 unknown Interface PW-Ether20 unknown 1500 MTU 1500 Control word disabled disabled PW type Ethernet Ethernet VCCV CV type 0x2 0x2 (LSP ping verification) (LSP ping verification) VCCV CC type 0x6 0x6 (router alert label) (router alert label) (TTL expiry) (TTL expiry)

```
Incoming Status (PW Status TLV):
Status code: 0x0 (Up) in Notification message
Outgoing Status (PW Status TLV):
Status code: 0x0 (Up) in Notification message
MIB cpwVcIndex: 3221225473
Create time: 21/05/2015 02:52:43 (02:48:12 ago)
Last time status changed: 21/05/2015 05:21:17 (00:19:38 ago)
Last time PW went down: 21/05/2015 03:10:45 (02:30:10 ago)
Statistics:
packets: received 52970, sent 0
bytes: received 3485714, sent 0
```

#### Comprobar la lista de interfaces

Mostrar la lista de interfaces utilizada por PWHE: debe existir y tener las interfaces adecuadas.

#### show generic-interface-list name <NAME>

```
RP/0/RSP0/CPU0:ACDC-ASR9000-1#show generic-interface-list name BE20_ONLY
Thu May 21 05:43:26.649 UTC
generic-interface-list: BE20_ONLY (ID: 1, interfaces: 3)
Bundle-Ether20 - items pending 0, downloaded to FIB
GigabitEthernet0/0/1/18 - items pending 0, downloaded to FIB
GigabitEthernet0/0/1/19 - items pending 0, downloaded to FIB
Number of items: 1
List is downloaded to FIB
```

#### Comprobación de PWHE utilizado por una lista de interfaces

La salida privada a continuación indica qué interfaces miembro están "activas", es decir, cuáles se han descargado a la FIB.

- show l2vpn generic-interface-list name <NAME>
- show l2vpn generic-interface-list private

```
RP/0/RSP0/CPU0:ACDC-ASR9000-1#show l2vpn generic-interface-list name BE20_ONLY detail
Thu May 21 05:39:04.983 UTC
Generic-interface-list: BE20_ONLY (ID: 1, interfaces: 3)
Bundle-Ether20 - items pending 0
GigabitEthernet0/0/1/18 - items pending 0
GigabitEthernet0/0/1/19 - items pending 0
Number of items: 1
PW-Ether: 20
```

#### Compruebe que MA tiene el PWHE con la información correcta

La información de la lista de interfaces, CW, tipo de VC, etc., debe configurarse correctamente en MA.

```
RP/0/RSP0/CPU0:ACDC-ASR9000-1#show l2vpn ma pwhe interface PW-Ether 20 private
Thu May 21 05:36:28.170 UTC
Interface: PW-Ether20 Interface State: Up, Admin state: Up
Interface handle 0x920
MTU: 1514
BW: 10000 Kbit
Interface MAC addresses (1 address):
```

10f3.1172.02c5 IDB is not in Replicate Linked List IDB is not in Create Linked List IDB is not in Attr Linked List Opaque flags: 0xe Flags: 0x3c Valid : IFH, MTU, MAC, BW MA trace history [Num events: 32]

\_\_\_\_\_

| Time       |          | Event               | Value     | Sticky | Many |
|------------|----------|---------------------|-----------|--------|------|
| ====       |          | =====               | ========= | =====  | ==== |
| 05/21/2015 | 02:56:05 | Remove retry list   | 0x3       | No     | No   |
| 05/21/2015 | 02:56:05 | IDB Set flag        | 0x3c      | No     | No   |
| 05/21/2015 | 03:08:26 | IDB Set State       | 0x1       | No     | No   |
| 05/21/2015 | 03:08:26 | IM publish attr     | 0x45      | No     | No   |
| 05/21/2015 | 03:08:26 | IM update init-data | 0x1e      | No     | No   |
| 05/21/2015 | 03:08:26 | IDB Set flag        | 0x3c      | No     | No   |
| 05/21/2015 | 03:08:26 | Remove retry list   | 0x3       | No     | No   |
| 05/21/2015 | 03:08:26 | IDB Set flag        | 0x3c      | No     | No   |
| 05/21/2015 | 03:09:54 | IDB Set State       | 0         | No     | No   |
| 05/21/2015 | 03:09:54 | IM publish attr     | 0x45      | No     | No   |
| 05/21/2015 | 03:09:54 | IM publish attr     | 0x52      | No     | No   |
| 05/21/2015 | 03:09:54 | IM update init-data | 0x1e      | No     | No   |
| 05/21/2015 | 03:09:54 | IDB Set flag        | 0x3c      | No     | No   |
| 05/21/2015 | 03:09:54 | Remove retry list   | 0x3       | No     | No   |
| 05/21/2015 | 03:09:54 | IDB Set flag        | 0x3c      | No     | No   |
| 05/21/2015 | 03:09:54 | Remove retry list   | 0x3       | No     | No   |
| 05/21/2015 | 03:09:54 | IDB Set flag        | 0x3c      | No     | No   |
| 05/21/2015 | 03:10:45 | IDB Set State       | 0x1       | No     | No   |
| 05/21/2015 | 03:10:45 | IM publish attr     | 0x45      | No     | No   |
| 05/21/2015 | 03:10:45 | IM update init-data | 0x1e      | No     | No   |
| 05/21/2015 | 03:10:45 | IDB Set flag        | 0x3c      | No     | No   |
| 05/21/2015 | 03:10:45 | Remove retry list   | 0x3       | No     | No   |
| 05/21/2015 | 03:10:45 | IDB Set flag        | 0x3c      | No     | No   |
| 05/21/2015 | 05:21:17 | IDB Set State       | 0         | No     | No   |
| 05/21/2015 | 05:21:17 | IM publish attr     | 0x45      | No     | No   |
| 05/21/2015 | 05:21:17 | IM publish attr     | 0x52      | No     | No   |
| 05/21/2015 | 05:21:17 | IM update init-data | 0x1e      | No     | No   |
| 05/21/2015 | 05:21:17 | IDB Set flag        | 0x3c      | No     | No   |
| 05/21/2015 | 05:21:17 | Remove retry list   | 0x3       | No     | No   |
| 05/21/2015 | 05:21:17 | IDB Set flag        | 0x3c      | No     | No   |
| 05/21/2015 | 05:21:17 | Remove retry list   | 0x3       | No     | No   |
| 05/21/2015 | 05:21:17 | IDB Set flag        | 0x3c      | No     | No   |

#### CLIENT MA trace history [Num events: 27]

-----

| Time       |          | Event                   | Value      | Sticky | Many |
|------------|----------|-------------------------|------------|--------|------|
| ====       |          | =====                   | =========  | =====  | ==== |
| 05/21/2015 | 02:54:01 | IM Notify Up            | 0x50049e10 | No     | No   |
| 05/21/2015 | 02:54:01 | FSM state change        | 0x200      | No     | No   |
| 05/21/2015 | 02:54:01 | FSM state change        | 0x2030d    | No     | No   |
| 05/21/2015 | 02:54:02 | Double restart detected | 0x5        | No     | No   |
| 05/21/2015 | 02:55:00 | I/f created/added       | 0x4000540  | No     | No   |
| 05/21/2015 | 02:55:00 | I/f created/added       | 0x4000580  | No     | No   |
| 05/21/2015 | 02:55:00 | I/f created/added       | 0x4000540  | No     | No   |
| 05/21/2015 | 02:55:00 | I/f created/added       | 0x4000580  | No     | No   |
| 05/21/2015 | 02:55:00 | Intf list change        | 0x3000300  | No     | No   |
| 05/21/2015 | 02:55:00 | Intf add error          | 0x4000540  | No     | No   |
| 05/21/2015 | 02:55:00 | Intf add error          | 0x4000580  | No     | No   |
| 05/21/2015 | 02:55:00 | FSM state change        | 0x30505    | No     | No   |
| 05/21/2015 | 02:55:01 | Replicate result        | 0x13fe     | No     | No   |
| 05/21/2015 | 02:55:01 | FSM state change        | 0x5060b    | No     | No   |
| 05/21/2015 | 02:55:01 | I/f up                  | 0x4000580  | No     | No   |
| 05/21/2015 | 02:55:01 | I/f up                  | 0x4000580  | No     | No   |

```
05/21/2015 02:55:02 I/f up
                                              0x4000540 No
                                                              No
 05/21/2015 02:55:02 I/f up
                                             0x4000540 No
                                                              No
 05/21/2015 02:56:05 Added to peer
                                            0x6060606 No
                                                              No
 05/21/2015 02:56:05 FSM state change
                                            0x60704 No
                                                              No
 05/21/2015 02:56:05 Fill VIMI attr
                                            0x20002 No
                                                              No
 05/21/2015 03:08:26 FSM state change
                                            0x70605 No
                                                              No
                                            0x60704 No
 05/21/2015 03:09:54 FSM state change
                                                              No
 05/21/2015 03:09:54 Fill VIMI attr
                                             0x20002
                                                        No
                                                               No
 05/21/2015 03:10:45 FSM state change
                                             0x70605 No
                                                              No
 05/21/2015 05:21:17 FSM state change
                                            0x60704 No
                                                              No
 05/21/2015 05:21:17 Fill VIMI attr
                                            0x20002 No
                                                              No
 PW-HE IDB client data
  _____
 IDB handle 0x5016db2c
 Dot1g vlan: 0x81000000
 Label: 16001
 Remote VC label: 17
 Remote PE: 10.2.2.2
 Use flow-label on tx: N
 L2-overhead: 0
 VC-type: 5
 CW: N
 FSM state: 'Up'(7)
 Fwding is up: Y, got route update: Y
 Use OWNED_RESOURCE fwding: N
 OWNED_RESOURCE fwding is up: N
 OWNED_RESOURCE data: 0
 Replication error msg has been printed: N
 VIF MA reg_handle: 50049e10
 PIC array:
   (nil)
 Replicate retry count: 0
 Configured i/f list name: 'BE20_ONLY'
 From L2VPN i/f list name: 'BE20_ONLY', i/f list id: 1
   L3 i/f: 'Bundle-Ether20', idx=0, repl_status 1, fwding up:N, active:Y
   L3 i/f: 'GigabitEthernet0/0/1/18', idx=1, repl_status 1, fwding up:Y, active:Y
   L3 i/f:'GigabitEthernet0/0/1/19', idx=2, repl_status 1, fwding up:Y, active:Y
 List intf: 0x5016e154, PLs size:4, num in use:2
   I/f:'Gi0/0/1/18', ifh:0x4000540, bundle: 0xb20, ifl idx:1, in-use:Y, misconfig:Y, in peer
route:Y, VIMI active:Y
     Repl:Y pending:N failed:N not supp:N, unrepl pending:N failed:N, up:Y us:3
   I/f:'Gi0/0/1/19', ifh:0x4000580, bundle: 0xb20, ifl idx:2, in-use:Y, misconfig:Y, in peer
route:Y, VIMI active:Y
     Repl:Y pending:N failed:N not supp:N, unrepl pending:N failed:N, up:Y us:3
   I/f:'', ifh:0x0, bundle: 0x0, ifl idx:0, in-use:N, misconfig:N, in peer route:N, VIMI
active:N
     Repl:N pending:N failed:N not supp:N, unrepl pending:N failed:N, up:N us:0
   I/f:'', ifh:0x0, bundle: 0x0, ifl idx:0, in-use:N, misconfig:N, in peer route:N, VIMI
active:N
     Repl:N pending:N failed:N not supp:N, unrepl pending:N failed:N, up:N us:0
```

-----

## Comprobar información de resumen de PWHE

Compruebe que los contadores de la salida son correctos:

show l2vpn pwhe summary

```
RP/0/RSP0/CPU0:ACDC-ASR9000-1#show 12vpn pwhe summary
Thu May 21 05:35:59.381 UTC
Number of PW-HE interfaces: 1
  Up: 1 Down: 0 Admindown: 0
  PW-Ether: 1
   Up: 1 Down: 0 Admindown: 0
   PW-IW: 0
   Up: 0 Down: 0 Admindown: 0
```

## Comprobar etiquetas

Compruebe la etiqueta en la tabla de etiquetas. Primero debe obtener las etiquetas internas de la información de xconnect con este comando.

show l2vpn xconnect detail

a continuación, busque **internal Label** en el resultado y ejecute este comando show para verificar la asociación de la etiqueta y la interfaz en ASR9K.

#### show mpls label table label <internal\_label> detail

```
RP/0/RSP0/CPU0:ACDC-ASR9000-1#show l2vpn xconnect detail
Thu May 21 05:27:11.762 UTC
Group PWHE, XC ASR1K, state is up; Interworking none
 AC: PW-Ether20, state is up
   Type PW-Ether
   Interface-list: BE20_ONLY
   Replicate status:
   BE20: success
   Gi0/0/1/18: success
   Gi0/0/1/19: success
   MTU 1500; interworking none
   Internal label: 16001
   Statistics:
     packets: received 27293, sent 0
     bytes: received 1996176, sent 0
 PW: neighbor 10.2.2.2, PW ID 2020, state is up ( established )
   PW class asr1k, XC ID 0xc0000001
   Encapsulation MPLS, protocol LDP
   Source address 10.1.1.1
   PW type Ethernet, control word disabled, interworking none
   PW backup disable delay 0 sec
   Sequencing not set
RP/0/RSP0/CPU0:ACDC-ASR9000-1#show mpls label table label 16001 detail
Thu May 21 05:27:55.760 UTC
Table Label Owner
                                      State Rewrite
_____ _____
  16001 L2VPN:Active
                                        InUse Yes
0
 (PW-HE, vers:0, intf=PE20)
```

#### Las sesiones/caídas de tráfico no aparecen

Si la sesión no aparece, verifique si los paquetes se descartan en NP. Puede utilizar estos comandos para ver el descarte de paquetes en NP en ASR9K.

clear counters

- show I2vpn xconnect detail | incluir paquete
- clear controllers np counters all
- show controller np counters all

# Comandos Show relacionados con BNG

Utilice estos comandos para verificar la información relacionada con BNG en ASR9K.

- show subscriber session all summary
- show subscriber manager disconnect-history unique summary
- show subscriber manager statistics debug total
- show subscriber manager statistics summary total
- show subscriber manager trace event/error

# Depuraciones que se habilitarán

Si la sesión no se inició en ASR9K y no encontró ningún paquete descartado en NP, puede habilitar estos debugs en ASR9K para ver por qué la sesión no se inicia en ASR9K.

- debug l2vpn ea pwhe platform verbose
- debug l2vpn forwarding platform common all
- debug pm api location <location>
- debug pm error location <location>
- debug uidb api errors location <location>

# Escalado

Si sigue teniendo algún problema, póngase en contacto con el TAC de Cisco y recopile el material técnico Show de ASR9K.

- show tech-support subscriber
- show tech-support l2vpn

## Acerca de esta traducción

Cisco ha traducido este documento combinando la traducción automática y los recursos humanos a fin de ofrecer a nuestros usuarios en todo el mundo contenido en su propio idioma.

Tenga en cuenta que incluso la mejor traducción automática podría no ser tan precisa como la proporcionada por un traductor profesional.

Cisco Systems, Inc. no asume ninguna responsabilidad por la precisión de estas traducciones y recomienda remitirse siempre al documento original escrito en inglés (insertar vínculo URL).